**Centers for Disease Control and Prevention** 

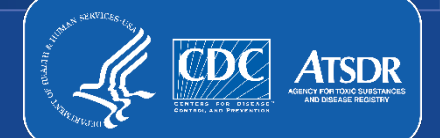

#### **Direct Hiring Authority Application Guide**

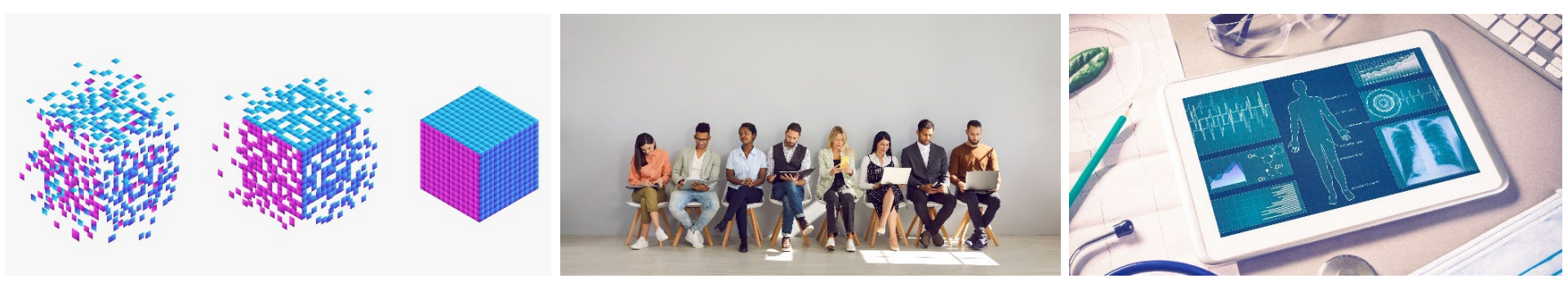

#### 2023-2024

# Step 1: Review Job Announcements and Position Vacancies

### **Exploring Job Announcements**

- The Direct Hiring Authority consists of six separate Public Notices
- The purpose of this initiative is to fill critical positions
- Based on your interest and skills, click to review one or both of the following announcement links:
  - Administrative and Management
  - Professional and Scientific
  - Professional STEM
  - Medical Professional
  - IT Specialist (INFOSEC)
  - IT Cybersecurity Specialist
  - Cybersecurity

| SAJOBS                                                                                                    | •) Sign in 🕜 Help 🔍 Search                                                        |
|----------------------------------------------------------------------------------------------------|-----------------------------------------------------------------------------------|
| Public Notice for Direct Hire (Data Modernization)                                                                                                    |                                                                                   |
| enters for Disease Control and Prevention (CDC)                                                                                                    |                                                                                   |
| Summary This job is open to Duties Requirements How you will be evaluated Required documents How to Ap                                                                                                    | eeky                                                                              |
| COVID-19 Vaccination Requirement     To (2006-19 Vaccination Requirements for Model and party parts and to Decubine Order 1943) does not currently apply. Some jake, however, may be adapted to approve party sector back methods are proved and the adapted of the adapted of | Apply Print ≺ Share ☆ Save                                                        |
|                                                                                                    | Overview                                                                          |
| Summary                                                                                                    | Accepting applications                                                            |
| The CDC utilize Direct Hire Authority to fill vacancies in a variety of occupations. The vacancy is a <b>REPOSITORY</b> of applications.                                                                                                    | © 12/07/2022 to 12/06/2023                                                        |
| Applications may be periodically referred to hiring managers both during the open period and after the closing date. Because of the<br>large number of applications anticipated, applicants' status will not be updated.                                                                                                    | Salary<br>\$44,740 - \$176,300 per year                                           |
| Learn more about this agency                                                                                                    | Pay scale & grade<br>GS 7 - 15                                                    |
|                                                                                                    | Locations                                                                         |
| O Hele                                                                                                    | Anchorage, AK     fev-vacancies                                                   |
| This job is open to                                                                                                    | Los Angeles, CA     fevracancies                                                  |
| Career transition (CTAP, ICTAP, RPL)     Federal employees who meet the definition of a "surplus" or     U.S. Objects, Nationals or those who owe allegiance to the U.S.                                                                                                    | San Diego, CA     fey usandes                                                     |
| aspacer ergope.                                                                                                    | San Francisco, CA                                                                 |
| Please read this Public Notice in its entirety prior to submitting your application for consideration. You are applying to a resume                                                                                                    | Show more locations (24)                                                          |
| database. Your resume and any documents submitted will be retained and may be used at any time during or after the open period of<br>this Public Notice. U.S. Citizenship is REQUIRED.                                                                                                    | Remote job                                                                        |
|                                                                                                    | Telework eligible                                                                 |
| Videos                                                                                                    | Yes—as determined by the agency policy. Travel Required                           |
|                                                                                                    | Occasional travel - You may be expected to travel for this<br>position.           |
| CDC 24/7 Saving Lives, Protecting People                                                                                                    | Relocation expenses reimbursed                                                    |
|                                                                                                    | Appointment type                                                                  |
|                                                                                                    | Multiple Appointment Types -                                                      |
|                                                                                                    | Multiple Schedules -                                                              |
|                                                                                                    | Service<br>Competitive                                                            |
|                                                                                                    | Promotion potential<br>00 - Contingent - Promotion potential will be based on the |
| Saving Lives, Protecting People,                                                                                                    | position to which appointed.                                                      |
| Saving Money Through Provention                                                                                                    | Job family (Series)<br>0243 Management And Program Analysia                       |
| Saving woney mough nevenuon.                                                                                                    | 0685 Public Health Program Specialist<br>2210 Information Technology Management   |
| Watch on 💌 Kukke                                                                                                    | Supervisory status                                                                |
|                                                                                                    | Security clearance                                                                |
| Duties                                                                                                    | Drug fest                                                                         |
| <ul> <li></li> <li>Duties and responsibilities vary and may increase according to the grade level and series of the position.</li> </ul>                                                                                                    | No                                                                                |
| This public notice will be used to fill the positions listed below at multiple grade levels and locations.                                                                                                    | Position sensitivity and risk<br>Moderate Risk (MR)                               |
| Program Analyst (Data Analytics) - Grades GS-7 through GS-15                                                                                                    | Trust determination process<br>Credentialing                                      |
| Public Health Analyst (Data Analytics) - Grades GS-7 through GS-15<br>Information Technology Specialist (Data Nanazement) Cloud Engineer/Data Engineer) - Grades GS-7 through GS-15                                                                                                    | Suitability/Fitness                                                               |
| ······································                                                                                                    | Announcement number                                                               |
| 0 Helo                                                                                                    | HHS-CDC-DMI-DH-23-11758483                                                        |
| Requirements                                                                                                    | 693344600                                                                         |

### **Administrative and Management Positions**

- The <u>Administrative and Management</u> <u>Positions</u> notice features three occupational series
- Overs grade levels 11-15
- Featured occupational series and positions are listed to the right. Visit each link to review occupational qualifications, requirements, and duties

| 0343 Management And Program Analysis   |
|----------------------------------------|
| Data Analytics                         |
| 0685 Public Health Program Specialist  |
| Data Analytics                         |
| 2210 Information Technology Management |
| Data Management                        |
| Cloud Engineer                         |
| Data Engineer                          |

# **Professional and Scientific Positions**

- The <u>Professional and Scientific Positions</u> notice features nine occupational series
- Over grade levels 7-15
- Featured occupational series and positions are listed below. Visit each link to review occupational qualifications, requirements, and duties.

#### 0110 Economist

Health Economist Data Scientist

Health Economist Informatics

#### 0401 General Natural Resources Management and Biological Sciences

Biologist Data Scientist Biologist Informatics

#### 0403 Microbiology

Microbiologist Data Scientist

Microbiologist Informatics

#### 0601 General Health Science

Health Scientist or Epidemiologist Data Scientist Health Scientist or Epidemiologist Informatics Health Scientist or Epidemiologist Laboratory Informatics

#### 0602 Medical Officer

Physician Data Scientist Physician Informatics <u>1529 Mathematical Statistics</u> Mathematical Statistician Data Scientist Mathematical Statistician Informatics <u>1530 Statistics</u> Statistician Data Scientist

Statistician Informatics

#### 1550 Computer Science

Computer Scientist Data Scientist <u>1560 Data Science</u> Data Analytics

### **Professional STEM**

- The <u>Professional STEM</u> notice features eleven occupational series
- Offers grade Series 7-15
- Featured occupational series and positions are listed to the right
- Visit each link to review occupational qualifications, requirements, and duties

#### 0110 Economist

0401 Natural Resources Management and Biological Sciences

0801 General Engineering

0810 Civil Engineering

1301 General Physical Science

1306 Health Physics

1310 Physics

1320 Chemistry

1520 Mathematics

**1529 Mathematical Statistics** 

1530 Statistics

### **Medical Professional**

- The <u>Medical Professional</u> notice features four occupational series
- Offers grade Series 1-15
- Featured occupational series and positions are listed to the right. Visit each link to review occupational qualifications, requirements, and duties.

# **IT Specialist (INFOSEC)**

- The <u>IT Specialist (INFOSEC)</u> notice features one occupational series
- Offers grade Series 9-15
- Featured occupational series and positions are listed to the right. Visit each link to review occupational qualifications, requirements, and duties

2210 Information Technology Management

## **IT Cybersecurity Specialist**

- The <u>IT Cybersecurity Specialist</u> notice features one occupational series
- Offers grade Series 12-15
- Featured occupational series and positions are listed to the right. Visit each link to review occupational qualifications, requirements, and duties

2210 Information Technology Management

## Cybersecurity

- The <u>Cybersecurity</u> notice features three occupational series
- Offers grade Series 12-15
- Featured occupational series and positions are listed to the right. Visit each link to review occupational qualifications, requirements, and duties

0854 Computer Engineering

0855 Electronics Engineering

1550 Computer Science

# Step 2: Select Announcement and Login to USAJOBS

### **Begin the Application Process**

- 1. Select a Direct Hiring public notice to review in full
  - <u>Administrative and Management Positions</u>
  - Professional and Scientific Positions
  - Professional STEM
  - Medical Professional
  - IT Specialist (INFOSEC)
  - IT Cybersecurity Specialist
  - Cybersecurity
- 2. Read in full summary, duties, requirements, evaluation, and how to apply sections
- 3. Click "Apply" (blue button at the top right corner) to begin the application process

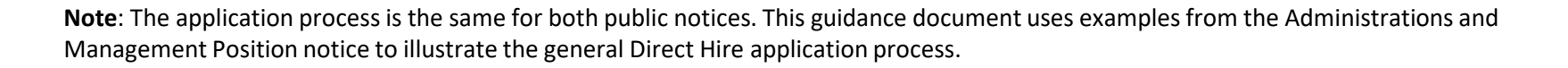

| Public Notice for Direct Hire (Data Modernization)<br>exemute of phase control of the second of the second of the second of the second of the second of the second of<br>extens to these control and Prevention (DC)     |                                                      |        |
|----------------------------------------------------------------------------------------------------|------------------------------------------------------|--------|
| Summary This job is open to Duties Requirements How you will be evaluated Required documents How to Apply                                                                                                    |                                                      |        |
| CoVID-19 Vaccination Requirement     The COVID-19 Vaccination requirement for federal employees pursuant to Executive Order 14033 data not currently apply. Some                                                         | Apply                                                |        |
| jobs, however, may be subject to agency: or job-specific vaccination requirements, so please review the job announcement for<br>details. <u>Click here</u> for more information.                                         | 🖶 Print 🛛 📢 Share                                    | 🏠 Save |
|                                                                                                    | Overview                                             | 0_tale |
| Summary                                                                                                    | Accepting applications                               |        |
| The CDC utilize Direct Hire Authority to fill vacancies in a variety of occupations. The vacancy is a <b>REPOSITORY</b> of applications.                                                                                 | Open & closing dates<br>(3) 12/07/2022 to 12/06/2023 |        |
| Applications may be periodically referred to hiring managers both during the open period and after the closing date. Because of the<br>large number of applications anticipated, applicants' status will not be updated. | <b>Salary</b><br>\$44,740 - \$176,300 per year       |        |
| Learn more about this agency                                                                                                    | Pay scale & grade<br>GS 7 - 15                       |        |
|                                                                                                    | Locations<br>Anchorage, AK                           |        |
| This job is open to                                                                                                    | ferroracancies Q Los Angeles, CA                     |        |
| Career transition (CTAP, ICTAP, RPL)     Tedeol employee who meet be definition of "surplus" or     "objacked" employee.     U.S. Citizen, fusionali or those who owe allegiance to the U.S.                             | feurvacancies<br>San Diego, CA<br>feurvacancies      |        |
| Clarification from the agency                                                                                                    | San Francisco, CA<br>ferroscancies                   |        |
| Please read this Public Notice in its entirety prior to submitting your application for consideration. You are applying to a resume                                                                                      | Show more locations (24)                             |        |

### Sign Into or Create USAJOBS Account

- 1. The apply button will direct you to Sign in to USAJOBS
- 2. If you have a USAJobs account, use your email address and password to sign in
  - Click the blue "Sign in" button
- 3. If you do not have a USAJobs account, click the "create an account" button
  - When your account is created, you can navigate back to this screen and click the blue "Sign in" button
- 4. The system will ask you to verify your account by sending a private code to your cell phone
  - After you enter the code, click the blue "Submit" button

| 🚝 An official website of the Uni                                                                                                    | ted States government Here's how you know ~                                                                                                    |
|----------------------------------------------------------------------------------------------------|----------------------------------------------------------------------------------------------------|
| ULOGIN.GOV                                                                                                    | USAJOBS                                                                                                    |
| <b>(2</b> )-                                                                                                    |                                                                                                    |
| <b>USAJOBS</b> is                                                                                                    | using Login.gov to                                                                                                    |
| allow you to sig                                                                                                    | gn in to your account                                                                                                    |
| safely a                                                                                                    | and securely.                                                                                                    |
|                                                                                                    |                                                                                                    |
| This U.S. Federal Gove<br>authorized users only,<br>resides on computer s<br>government. The data<br>include federal record<br>information protected | arnment system is to be used by<br>Information from this system<br>systems funded by the<br>and documents on this system<br>Is that may contain sensitive<br>I by various federal statutes, |

| Passwor | d                           |  |
|---------|-----------------------------|--|
| Show    | password                    |  |
|         | Sign in                     |  |
|         | O'BI'III                    |  |
|         | First time using Login.gov? |  |

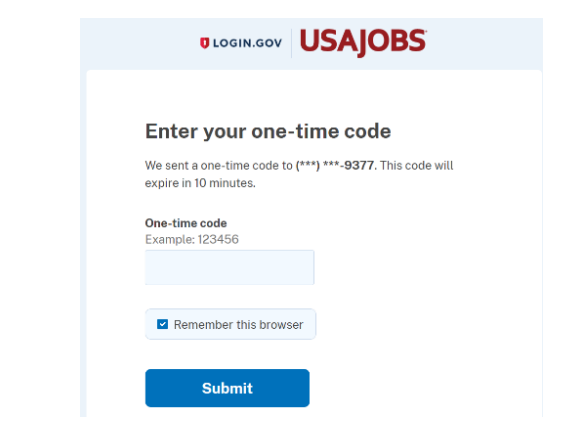

# **Step 3: Select or Upload Resume**

#### **Select or Upload Resume**

- 1. Select, upload, or build a resume
- 2. Once complete, scroll to the bottom of the page and click "Save & Continue" (the blue button in the bottom right-hand corner)
- 3. For application guidance, please review the Federal application Guidance

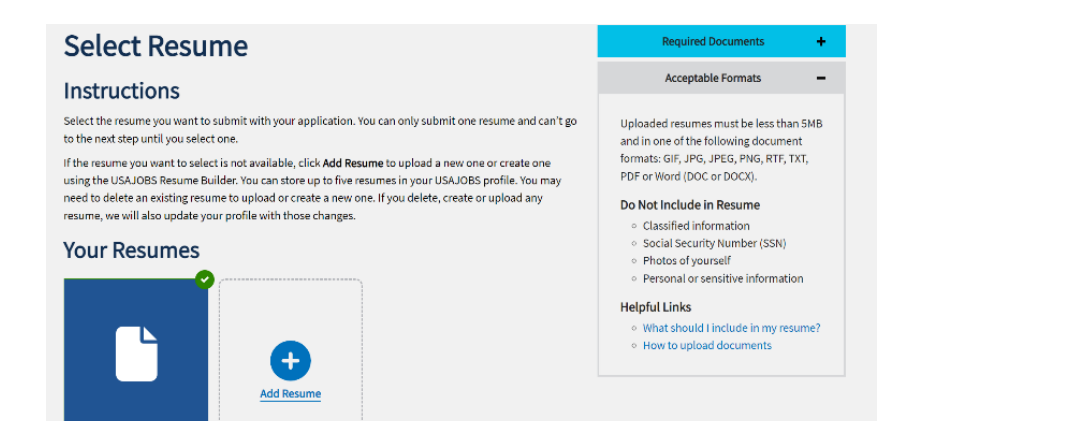

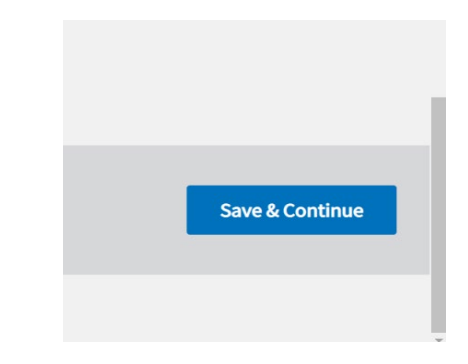

### **Upload Additional Application Documents**

#### Upload required or optional documents to your application

- You can track your application steps at the top of the screen
- "Required Documents" (light blue drop-down menu) list application requirements
- Upload required documents and select each document submission (box at the top right)
  - Selected documents will display a green check mark at the top right corner
- Scroll to the bottom of the page and click the blue "Save & Continue" button on the right-hand side

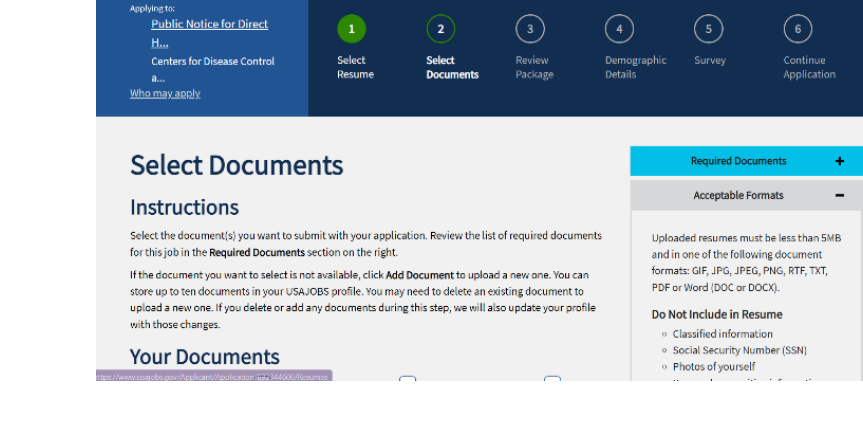

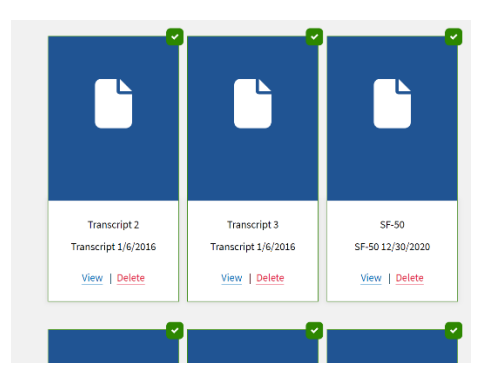

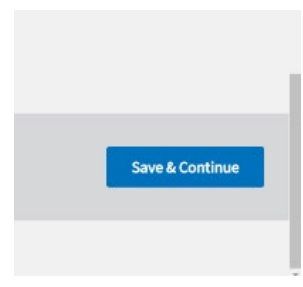

Step 4: Review Package and Complete Demographic Details and Survey

### **Review Your Application Package**

- 1. The next screen will allow you to review and edit your application
- 2. The light blue "Required Documents" dropdown menu provides directions on what is required to complete your application
- 3. Once complete, scroll to the bottom of the page
  - On the bottom right, there will be an option to check the acknowledgment statement.
  - Once checked, it will highlight blue
- Then, click the blue "Save & Continue" button below the acknowledgment statement to advance to the next screen

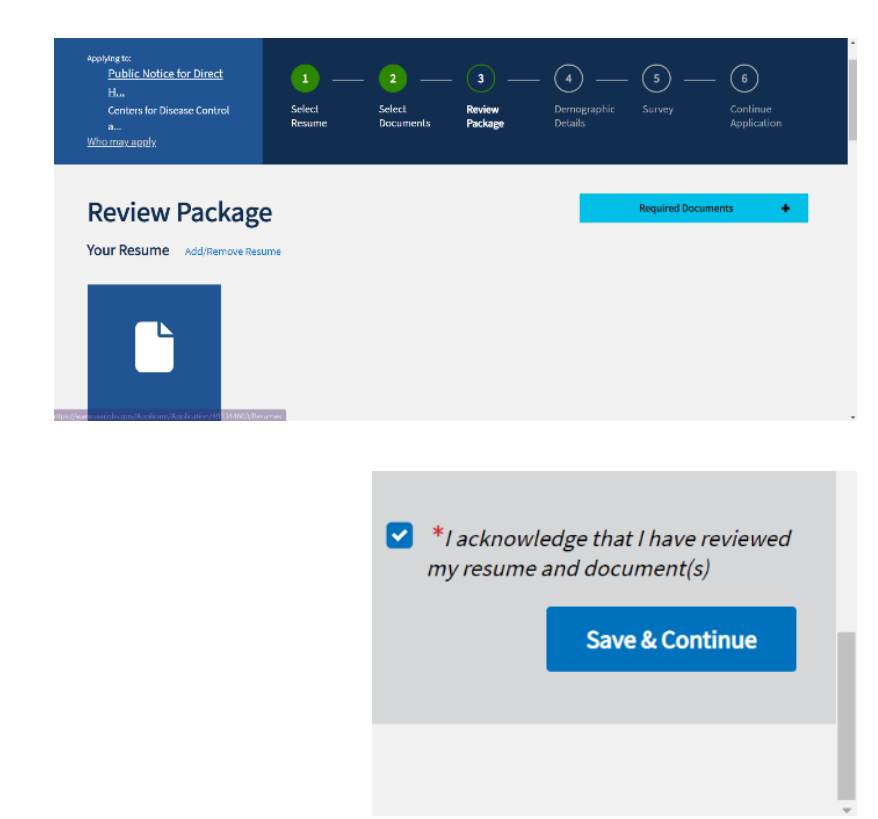

#### **Complete Demographic Details and Surveys**

 The next few screens will ask you to complete a demographic survey and choose how you learned about the position surveys

#### **Demographic Details**

Thank you for helping improve the federal hiring process by sharing your demographic details. We never use your details in hiring decisions or send individual details to hiring managers. Learn more.

I want to share my demographic details to help improve the hiring process.

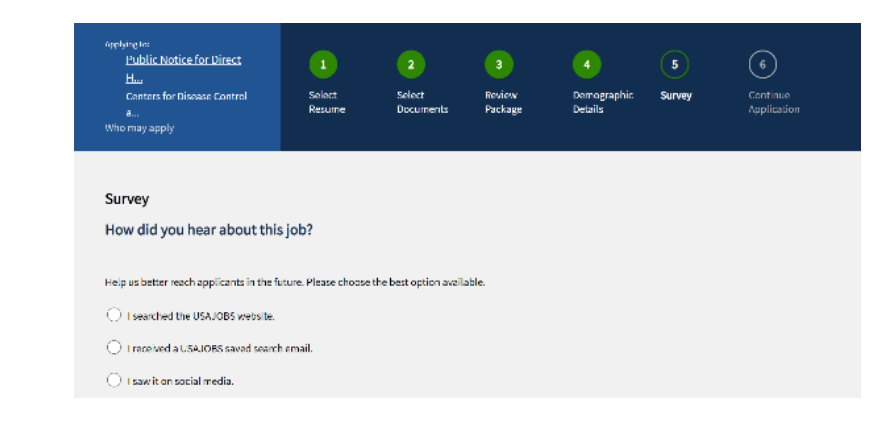

# **Step 5: Complete and Submit Application**

### **Certify and Continue to Agency Application**

- Certify your application and continue to the agency site. Click the red "Continue to Agency Site" button to move to the next screen
- Next the system will guide you to the agency's website to complete the agency application. Click the grey "Continue" button to move to the next screen

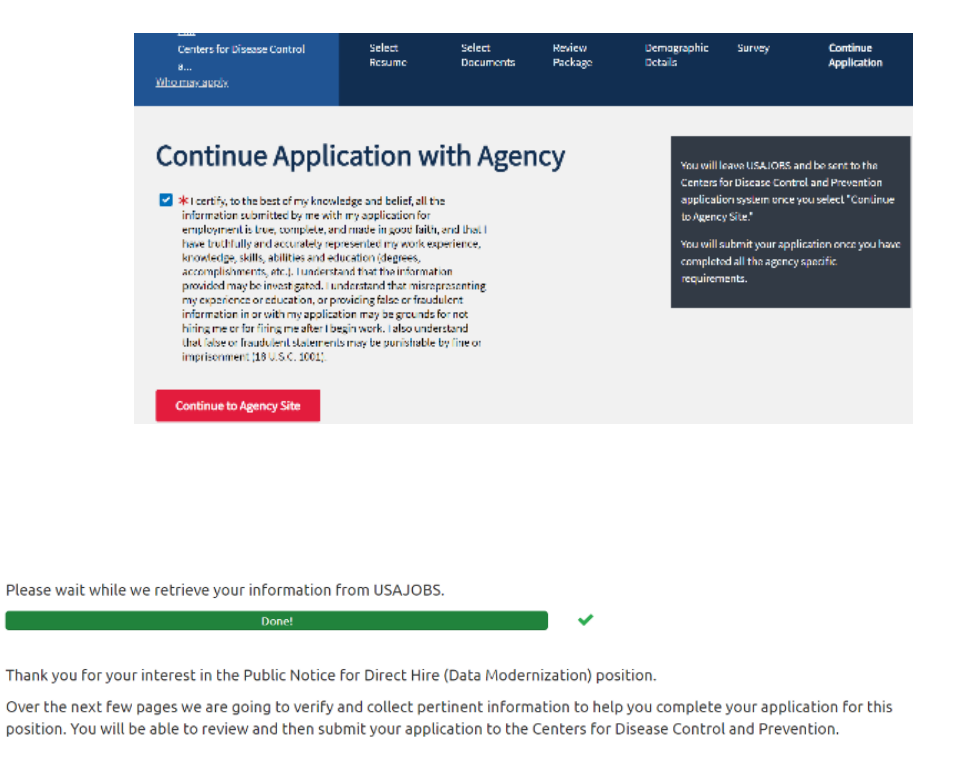

#### **Start Agency Application**

 The system will guide you to the agency application to update and provide your demographic information, eligibility, and preferences.

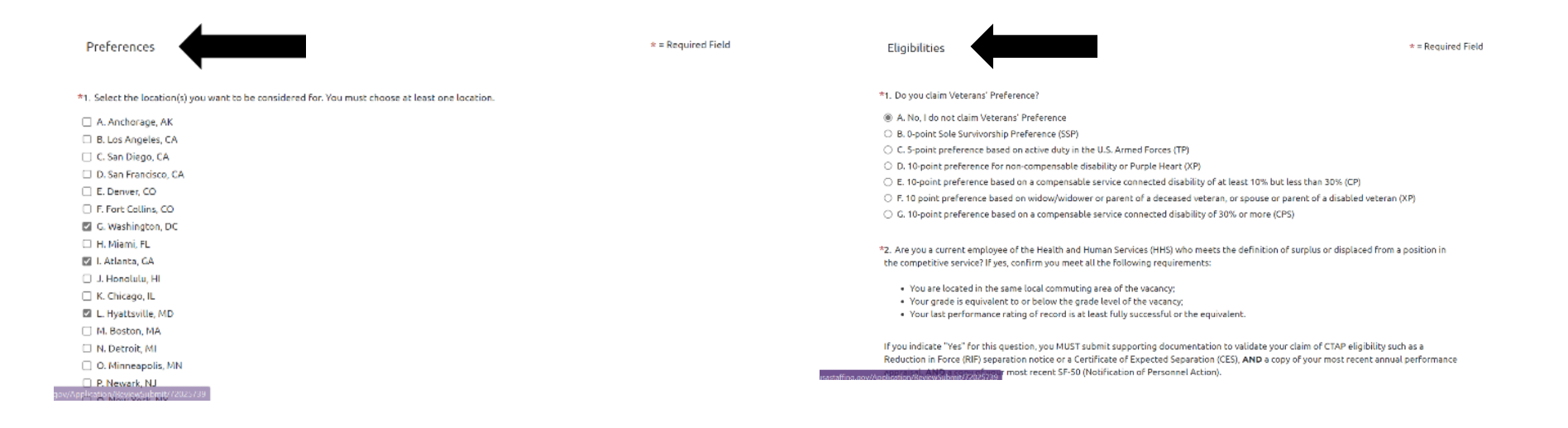

#### **Select Preferences**

 On the preferences screen, you will have the option to select your desired series and other preferences

\*3. Select the series you want to be considered for. You must choose at least one series.

- A. 0343 Management And Program Analysis
- B. 0685 Public Health Program Specialist
- C. 2210 Information Technology Management

#### \*4. Are you a Current or Former Political Appointee?

Agencies must seek prior approval from the Office of Personnel Management (OPM) before they can appoint a current or recent political appointee to a competitive or non-political Excepted Service position at any level under the provisions of title 5. United States Code. If you are currently, or have been within the last 5 years, a political Schedule A, Schedule C, or Non-career SES employee in the Executive Branch, you MUST disclose that to the Human Resources Office. Failure to disclose this information could result in disciplinary action including removal from the Federal Service.

You must submit your SF-50 reflecting appointment as a Current or Former Political Appointee.

O A. Yes

\*5. Would you accept a Term appointment?

- 🔿 A. Yes
- O B. No

### **Complete Application Assessment**

- Complete education and skills assessment
  - The number of assessment questions will vary depending on the job announcement you apply for
- Once you complete the assessment, the system will ask you to certify it by clicking "yes"
  - Click the grey "**Continue**" box to advance to the next screen

#### Assessment 1

\* = Required Field

Thank you for your interest in a position with Centers for Disease Control and Prevention.

#### \*1. Program Analyst (0343):

Select the one statement below which best describes your experience and/or education that demonstrates your ability to perform the work of a Program Analyst.

- A. I have one (1) year of specialized experience which includes experience at the next lower grade level, or equivalent, in an occupation listed or a closely related occupation performing similar duties is required.
- O B. I have one (1) full year of graduate level education OR superior academic achievement.
- O C. I have a master?s (or equivalent graduate degree) OR two (2) full years of progressively higher-level graduate education leading to such a degree OR LLB. or J.D., if related.
- O D. I have a Ph.D. (or equivalent doctoral degree) OR three (3) full years of progressively higher-level graduate education leading to such a degree OR LL.M., if related.
- O E. I have a combination of specialized experience and graduate level education that meets 100% of the qualification requirements for this position.
- O F. My experience and/or education is not reflected in any of the above statements.

#### \*2. Public Health Analyst (0685):

Select the one statement below which best describes your experience and/or education that demonstrates your ability to perform the work of a

\*4. I certify that, to the best of my knowledge and belief, all of the information included in this questionnaire is true, correct, and provided in good faith. I understand that if I make an intentional false statement or commit deception or fraud in this application and its supporting materials, or in any document or interview associated with the examination process, I may be fined or imprisoned (18 U.S.C. 1001); my eligibilities may be cancelled, I may be denied an appointment, or I may be removed and debarred from Federal service (5 C.F.R. part 731). I understand that any information I give may be investigated. I understand that responding 'No' to this item will result in my not being considered for this position.

- A. Yes, I certify that the information provided in this questionnaire is true, correct and provided in good faith, and I understand the information
   provided above.
- B. No, I do not certify/understand the information provided above.

### **Upload Application Documents**

#### Upload application documents

- There is a grey "Upload" bottom on the left. Use this to upload any documents that are missing from your application
- When finished, click the grey "Continue" button to advance to the next screen

#### Documents

Please assign the supporting documents you imported from USAJOBS to the appropriate document types listed below. If the document you need was not imported from USAJOBS, you may upload it directly into this application.

You MUST assign at least one supporting document for each required document type in order to submit your application. Any available documents that are not assigned to an Accepted Document type will NOT be submitted as part of your application.

| Accepted Documents             | Available Documents |
|--------------------------------|---------------------|
| Resume (required)              | •                   |
| Cover Letter                   | ×                   |
| DD-214/ Statement of Service   | ×                   |
| Disability Letter (Schedule A) | •                   |
| Disability Letter (VA)         | •                   |
| Other (1)                      | •                   |

#### Are you missing a document?

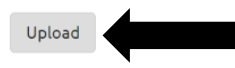

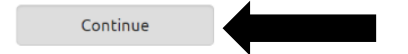

### **Review and Submit Application for Consideration**

- Review and verify application information before submitting.
  - Change information if needed
- 2. Scroll to the bottom to check the acknowledgment statement
  - Once clicked, the box will highlight grey with a white check mark
- Next click the grey "Submit Application" button to advance to the next screen

#### Review & Submit

Please verify each section of your application is complete and correct. You may review and change your information before submitting.

| Status | Section       |
|--------|---------------|
|        | Application - |
|        | Assessment +  |
|        | Documents +   |

I acknowledge that all of the supporting documents I want to submit with this application have been assigned to an Accepted Document type on the Documents page.

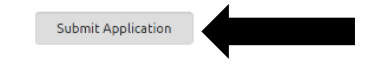

Application Package Status: Application Ready to Submit

#### **Next Steps**

- Complete optional survey regarding your application experience
- Receive confirmation that your application is submitted
- See your USAJOBS dashboard to check your application status

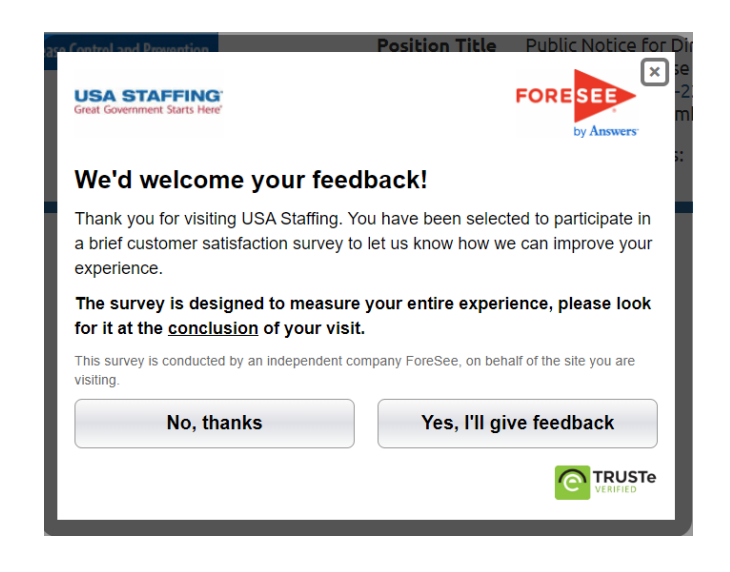

Application Package Status: Application Submitted

Thank you for submitting your application.

Hereit View / Print Application

#### **Return to USAJOBS**

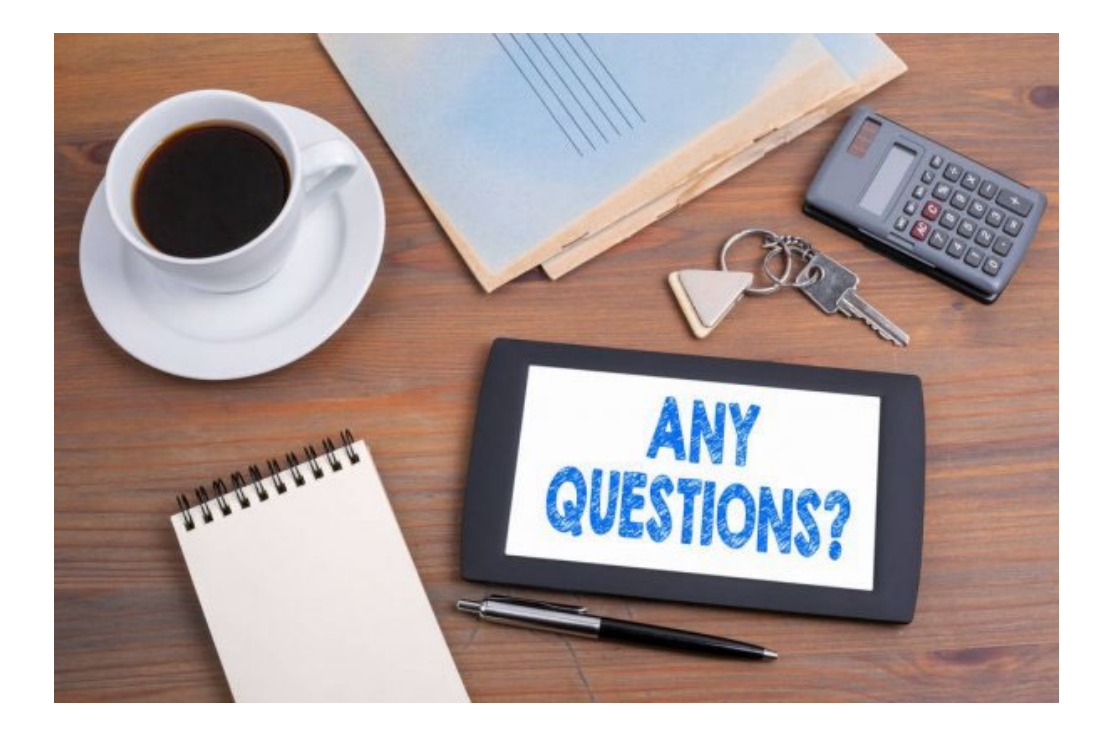

### Please contact us at <a href="https://www.hrcs@cdc.gov">hrcs@cdc.gov</a>.

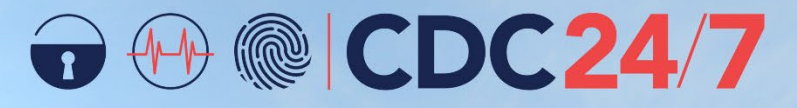

PROTECTING AMERICA'S SAFETY, HEALTH, AND SECURITY

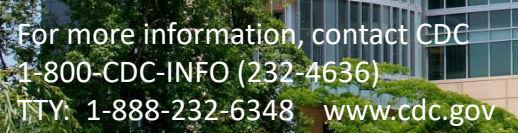

The findings and conclusions in this report are those of the authors and do not necessarily represent the official position of the Centers for Disease Control and Prevention.

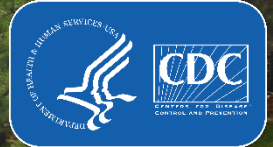